## Write a Document

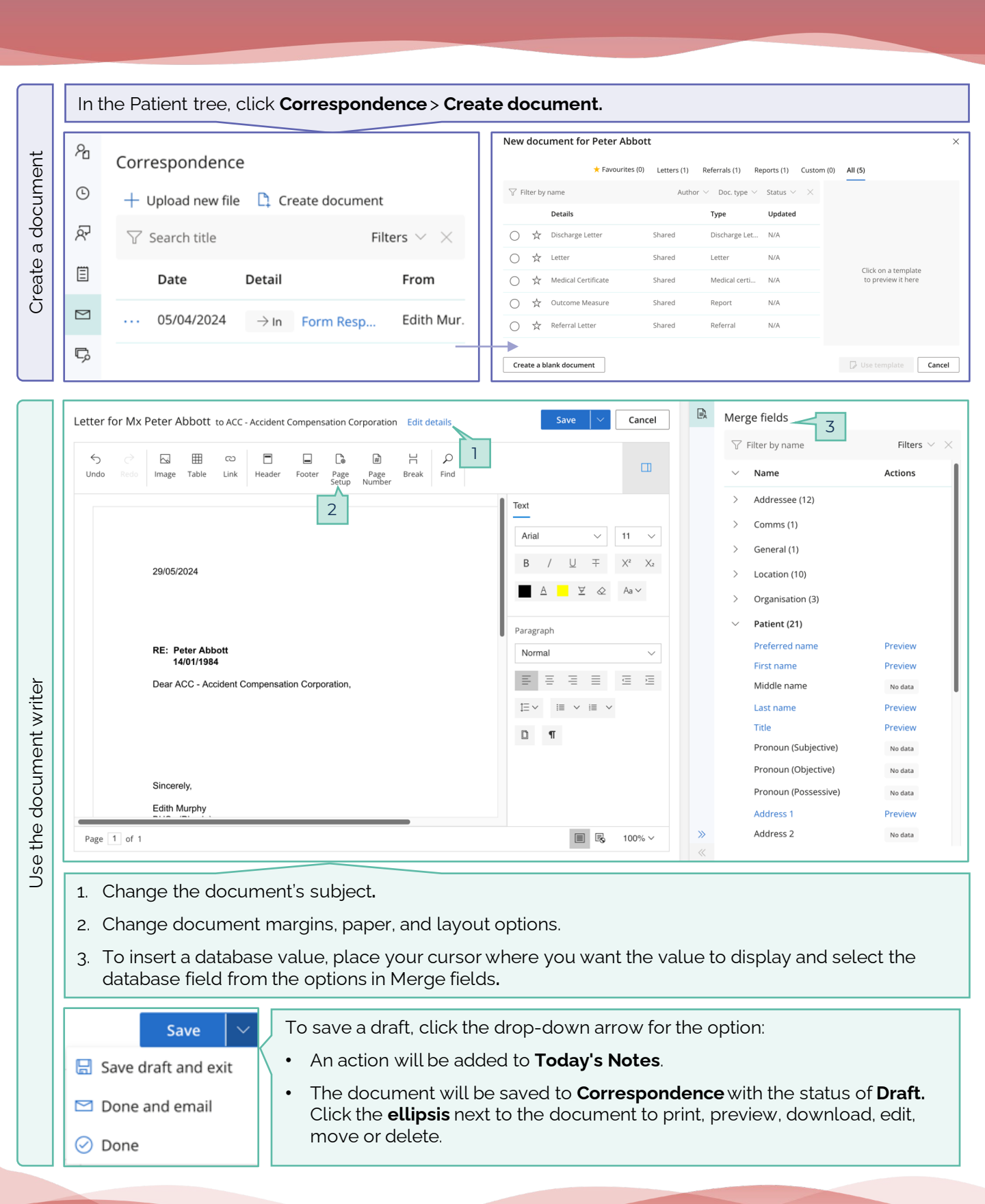

his accument is classified as commercial-in-confidence. Unauthorised distribution of this information may constitute a breach of our Code onduct, and may infringe our intellectual property rights. This information is collected and managed in accordance with our Privacy Policy vailable on our website at https://bpsoftware.net/privacy-policy ontact our Software Support Team on 1300 40 1111 (AU), or 0800 40 1111 (NZ) www.bpsoftware.net